## 实习一 计算器的使用方法

一、一般特点

本指导适用于 CASIO *fx*-180P、*fx*-3600P、*fx*-3600PA、*fx*-3600PV 型计算器。计算 器键盘分两部分,上半部键盘主要是各种常用的函数运算功能键,下部分键盘主要是数字、 四则运算符号和统计运算功能键。一般情况下一个键多具有两种以上的功能,以黑色指示第 一功能,橙色指示第二功能,**使用第二功能时须先按第二功能指示键**[INV]、SHIFT。

此类计算器具有统计运算功能,内固化有计算均数、标准差、回归相关等程序。但需通过运算模式选择键 MODE 选择相应的程序。不同模式的功能不同。

| MODE. | . :        | 普通初等运算,可执行手动或程序计算;                     |
|-------|------------|----------------------------------------|
| MODE  | 0:         | 显示 "LRN", 可写入程序(用 P1、P2, 最大 38 步);     |
| MODE  | 1:         | 显示"∫dx",可进行积分运算;                       |
| MODE  | 2:         | 显示 "LR",可执行回归运算;                       |
| MODE  | 3:         | 显示 "SD",可执行统计运算(限于标准差、均数等);            |
| MODE  | 4 <b>:</b> | 显示 "DEG",指定 "度" 为角度单位;                 |
| MODE  | 5:         | 显示 "RAD",指定 "弧度" 为角度单位;                |
| MODE  | 6 <b>:</b> | 显示 "GRA",指定 "梯度" 为角度单位;                |
| MODE  | 7 <b>:</b> | 指定 "Fix",即小数位数(接着按几就是保留几位小数);          |
| MODE  | 8:         | 指定"Scientific",即科学计算位数(接着按几就是保留几位小数);  |
| MODE  | 9 <b>:</b> | 指定"Normal", 解除"Fix","Scientific"时按下此键。 |

#### 二、常规运算

| AC-All Clear           | 总清除键(清除输入的全部数据符号) |
|------------------------|-------------------|
| C-Correct              | 改正键(清除最后输入的一个数据)  |
| log / 10 <sup>x</sup>  | 常用对数版常用对数         |
| ln/e <sup>x</sup>      | 自然对数 / 反自然对数      |
| $X^{\prime} / X^{1/y}$ | 乘方/开方             |
| 1 / X                  | 倒数                |
| $+/-/X^{2}$            | 符号转换/平方           |
| $\sqrt{.}$ / [ (····   | 开平方根/开括号          |
| ···) ]/X!              | 闭括号/阶乘            |
| MR/Min                 | 取出贮存/贮存单个数据       |
| M+/M-                  | 累加贮存/累减贮存         |

2. 操作步骤

首先选择运算模式 MODE+小数点(显示屏上原有 f dx, LRN LR, SD 等符号消失), 然后进行四则运算。

3. 练习1

请按自己的想法操作计算器,若结果不对再参考下面给出的正确的操作步骤,找出操作 错误的原因。

| 例题                                                                                       | 操作                                                   | 结果      |
|------------------------------------------------------------------------------------------|------------------------------------------------------|---------|
| (1) $143 + \frac{3}{120} \times 4$                                                       | 143 + 3 ÷ 120 × 4 =                                  | 143.1   |
| (2) $100 + \frac{25}{63}(\frac{361}{2} - 170)$                                           | $\begin{array}{cccccccccccccccccccccccccccccccccccc$ | 104.17  |
| (3) $\sqrt{\frac{239-3^2/120}{120-1}} \times 4$                                          | 239 - 3 SHIFT $$ $\div$ 120 = $\div$ 119             | 5.6678  |
| 120 1                                                                                    | $=$ $$ $\times$ 4 $=$                                |         |
| (4) log2                                                                                 | 2 log                                                | 0.3010  |
| (5) $\frac{(52 \times 3 - 19 \times 39)^2 \times 113}{71 \times 42 \times 91 \times 22}$ | $52 \times 3 - 19 \times 39 =$ SHIFT $$ ×            | 6. 4777 |
|                                                                                          | $113 \div 71 \div 42 \div 91 \div 22 =$              |         |

- 4. 练习2
  - 求10名7岁男童体重(kg)之和。

| 体重   | 操作            | 显示    |
|------|---------------|-------|
| 17.3 | 17.3 SHIFT MR | 17.3* |
| 18.0 | 18.0 M+       | 18.0  |
| 19.4 | 19.4 M+       | 19.4  |
| 20.6 | 20.6 M+       | 20.6  |
| 21.2 | 21.2 M+       | 21.2  |
| 21.8 | 21.8 M+       | 21.8  |
| 22.5 | 22.5 M+       | 22.5  |
| 23.2 | 23.2 M+       | 23. 2 |
| 24.0 | 24.0 M+       | 24.0  |
| 25.5 | 25.5 M+       | 25.5  |
| 取出结果 | MR            | 213.5 |

\*: 用新数据替换贮存器中原有的旧数据并存入。如显示屏左上方无符号 M 显示,第一个数据也可直接用键 M+输入。

# 三、均数及标准差的计算www.med126.com

1. 常用符号说明

| x 均数                                                                       |                                    |
|----------------------------------------------------------------------------|------------------------------------|
| χσ <sub>n-1</sub><br>样本标准差 $(\sqrt{\frac{\Sigma(X-\overline{X})^2}{n-1}})$ | _ 橙色符号功能键须先按橙<br>-)      色 SHIFT 键 |
| Xσ <sub>n</sub><br>总体标准差 $(\sqrt{\frac{\sum(X-\overline{X})^2}{n}})$       | <u>2</u><br>-)                     |
| n 输入的变量值个数                                                                 | 黑色符号功能键须先按黑<br>色 Kout 键            |
| ΣX 输入的变量值总和                                                                |                                    |
| $\Sigma X^2$ 输入的变量值的平方和                                                    |                                    |

DATA/DEL

变量的输入/清除当前输入的错值

2. 操作步骤

(1)首先选择运算模式 MODE 3(显示屏上出现 SD);

(2)清除残存数据: SHIFT AC (即 KAC);

(3) 输入数据:用 DATA 键;

(4)取出结果:首先取变量值的个数(即样本例数 n),如果取出的样本例数与已知的样本例数相等,则可取出其他所需的结果,否则表明输入的数据有误。如能确定哪些数据错输,用 DEL 键改正即可。否则应回到(2)清除残存数据再往下进行。

#### 3. 练习

例1. 计算练习2中7岁男童体重的均数和标准差。

#### 操作步骤:

(1)选择运算模式: MODE 3(显示屏上出现 SD); (2)清除残存数据: SHIFT AC (即 KAC); (3) 输入数据: 17.3 DATA 18.0 DATA 20.6 DATA 19.4 DATA 21.2 DATA 21.8 DATA 22.5 DATA 23.2 DATA 25.5 DATA 24.0 DATA (4)取出结果: 首先取变量值的个数(即样本例数 n) Kout 3(即n) 变量值的个数: (10)SHIFT  $1(\mathbb{E} \overline{X})$ 均数: (21.3500)标准差: SHIFT 3(即X  $\sigma_{n-1}=s$ ) (2.6078) $2(即 \Sigma X)$ 变量值的总和: Kout (213.5000)变量值的平方和: Kout 11(即ΣX<sup>2</sup>) (4619, 4300)例 2. 110 名 7 岁男童身高(cm)的频数表如下,试计算其均数和标准差. 组中值(X) 109 111 113 115 117 119 121 123 125 127 129 131 133 合计 频数(f) 1 3 9 9 1518 21 10 2 110 14 4 3 1 操作步骤: (1)选择运算模式: MODE 3 (显示屏上出现 SD)。若显示屏上方已有 SD,此步可省去; (2)清除残存数据: SHIFT AC (即 KAC); (3) 输入数据: (注意: 111×3 切忌输成 3×111。因其例数是 3 而不是 111)  $109 \times 1$  DATA  $111 \times 3$  DATA  $113 \times 9$  DATA 115  $\times$ 9 DATA  $117 \times 15$  DATA  $119 \times 18$  DATA  $121 \times 21$  DATA  $123 \times 14$  DATA  $125 \times 10$  DATA  $127 \times 4$  DATA 129 imes 3 DATA  $131 \times 2$  DATA 133  $\times 1$  DATA (4) 取出结果: 首先取变量值的个数(即样本例数 n) Kout 3(即n) 变量值的个数: (110)SHIFT 1(即 $\overline{X}$ ) 均数: (119.9445)SHIFT 3(即X  $\sigma_{n-1}=s$ ) 标准差: (4.7213) $2(即 \Sigma X)$ 变量值的总和: (13194.0000)Kout 变量值的平方和: Kout 1(即 $\Sigma X^2$ ) (1584990.0000)

#### 四、直线回归和相关系数的计算

| 1、 | 常用符号说明 |  |
|----|--------|--|
|    |        |  |

| $X_{D}$ , $Y_{D}$   | X变量值的输入     |             |
|---------------------|-------------|-------------|
| DATA                | Y变量值的输入     | 蓝色符号功能直接按键  |
| Ŷ                   | Y变量值的估计值    |             |
| $\hat{X}$           | X变量值的估计值    | 橙色符号功能须先按橙色 |
| r                   | 相关系数        | SHIFT键      |
| B(b)                | 回归系数        |             |
| A(a)                | 在 Y 轴的截距    |             |
| n                   | 输入数据的对子数    | 黑色符号功能须先按黑色 |
| $\sum \mathrm{Y}^2$ | Y变量值的平方和    | Kout 键      |
| $\sum Y$            | Y变量值的总和     |             |
| $\sum XY$           | X 与 Y 变量值积和 |             |
| $\sum X^2$          | X变量值的平方和    |             |
| $\sum X$            | X变量值的总和     |             |

2. 操作步骤

(1)首先选择运算模式: MODE 2(显示屏上出现 LR)。

(2)清除残留数据: SHIFT AC (即 KAC);

(3)输入数据:必须成对输入,用 XD,YD 和 DATA 两键;从 XD,YD 可看出,应先输 X 值,后输 Y 值;

(4)取出结果: 首先取对子数(即样本例数 n),如果取出的样本例数与已知的样本例数 相等,则可取出其他所需的结果,否则表明输入的数据有误。

3. 练习

例 3. 某地一年级 12 名女大学生的体重与肺活量数据如下,求其相关系数,回归系数 和截距。

体重(kg) X 42 42 46 46 46 50 50 50 52 52 58 58 肺活量(L) Y 2.55 2.20 2.75 2.40 2.80 2.81 3.41 3.10 3.46 2.85 3.50 3.00

操作步骤

| WW             | w.med126.con   | n         |           |
|----------------|----------------|-----------|-----------|
| (1)首先选择运算模式:   | MODE 2(显示屏     | 上出现 LR);  |           |
| (2)清除残留数据: SHI | FT AC (即 KAC); |           |           |
| (3)输入数据:用 XD,  | YD 和 DATA 两键;  | 先输X值,     | 后输Y值。     |
| 42XD, YD2.55DA | ΔTA            | 42XD, YD2 | 2. 20DATA |
| 46XD, YD2.75DA | ΔTΑ            | 46XD, YD2 | 2.40DATA  |
| 46XD, YD2.80DA | ΔTA            | 50XD, YD2 | 2.81DATA  |
| 50XD, YD3.41DA | ΔTA            | 50XD, YD  | 3.10DATA  |
| 52XD, YD3.46DA | ΔTA            | 52XD, YD2 | 2.85DATA  |
| 58XD, YD3.50DA | ΔTA            | 58XD, YD  | 3.00DATA  |
| (4)取出结果:首先取    | 对子数(即样本例       | 数 n)      |           |
| 对子数: Kout      | 3(即 n)         |           | (12)      |

| 相关系数: | SHIFT 9(即 r)   | (0.7495) |
|-------|----------------|----------|
| 回归系数: | SHIFT 图(即 B=b) | (0.0588) |
| 截距:   | SHIFT 7(即 A=a) | (0.0004) |

### 五、注意事项

当显示屏上出现"-E-"或"-[-"表示不合规则的错误或数据溢出,应停止运算,按 AC]键排除后,重新运算。

www.med126.com